## 실업급여 수급자격 신청방법 안내

#### 1. 수급자격 신청을 위해 필요한 사항

- □「고용보험법」에 따라 이직 후 처음으로 구직급여 수급자격을 신청할 때는 고용복지<sup>+</sup>센터에 방문해야 함
- □ <u>인터넷 활용이 가능하면</u>, '수급자격 신청자 온라인 교육'을 수강
   하고 '구직신청'을 한 뒤, 고용복지<sup>+</sup>센터를 방문하면 됨
- <u>인터넷 활용이 어려운 경우에는</u> 이직 후 서류처리 확인 후, 지체 없이 고용복지<sup>+</sup>센터를 방문하여 수급자격을 신청하면 됨
- □ 수급자격 신청서를 미리 작성하여 고용복지<sup>+</sup>센터를 방문하려는 경우에는 별도 [안내2] 신청서 작성 방법을 참조

### 2. 수급자격 신청자 온라인교육 수강과 구직신청방법(컴퓨터)

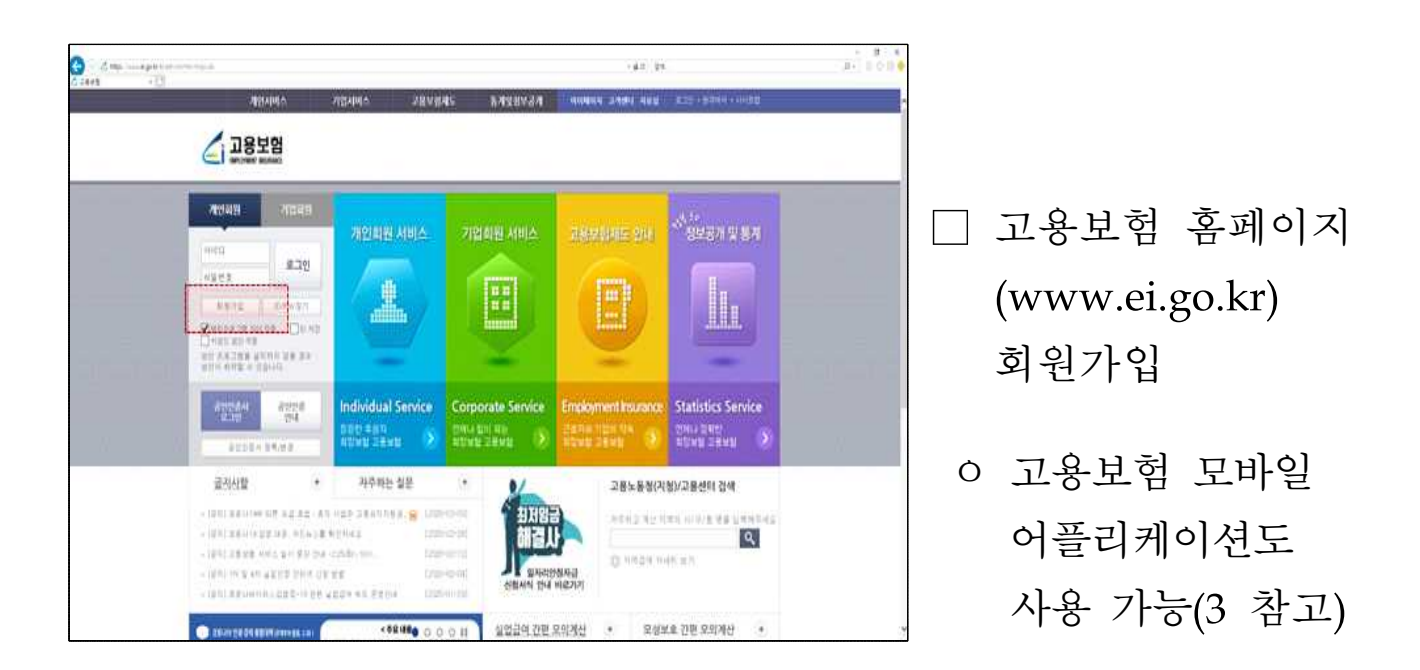

| 1업급여                                           | ۲                       | 모성보3          |                              |          | ۲                 | 고용안경, 심               | 사실구, 확인성구 🔹                             |  |
|------------------------------------------------|-------------------------|---------------|------------------------------|----------|-------------------|-----------------------|-----------------------------------------|--|
| 승규자격 신철차 온라인 교육                                |                         | · 출산변호        | 비위상,시산,배우지(급)(<br>1-201-1-10 | 토신성      |                   | - 1231123<br>- 121023 |                                         |  |
| 0 3238 7/3/10 10 20 3                          |                         | + 40(7)       | 581066 BURG                  |          |                   | · 28822 23            | (1) (1) (1) (1) (1) (1) (1) (1) (1) (1) |  |
| 수급거인 면거(변경) 신고                                 |                         | - 기운영5        | [ 미역용지 물산감이 [                | ά.       |                   | < 관묘지 교통1             | #월 미보철자격 신고                             |  |
| 공지사항                                           | <ul> <li>자주하</li> </ul> | 5 WB          | (*)                          |          |                   | 2855                  | 5청(지정)/고용센터 검색                          |  |
| 12311 2211100 08 82 22                         | · #적 시설주 고용용지/*         | 198.60 (      | 2020-03-09]                  | 4 EBR    |                   | 14 20 20 10           | wai totan 1073 di Mili totan Auro       |  |
| (90) ##Line2@09,959                            | 心療 取受的地名                | 1             | 2020-02-263                  | 해        |                   | 214-012               |                                         |  |
| [용지] 고포함철 ABL은 율시 중단<br>[문지] 10 약 ATL 유민이가 파티니 | ERE - 225(EE) 10M       | 0             | 2020-02-12]                  |          | Size Antonia      | 0 719                 | 월역 지네히 있기                               |  |
| (윤지) 브로니바이바스칼함호~19                             | 98 9030 45 993<br>00 00 | an t          | 2020-01-28]                  | 신형사진     | 만내 바로가?           | 6 I                   |                                         |  |
| 18보험 부장행위 💼 🕬                                  | - REER 1350             | 28<br>5 28    | 보험쉽게따라하기                     | S n      | Signal Siri       | -                     | 기업해백안내                                  |  |
| e andere a nigazion<br>e andere a nigazion     | 🕞 자주 운는 질문              | 01 분성<br>개인14 |                              |          | 2019 5120<br>1011 | ale                   | Sewach                                  |  |
| an out passe w and an a                        | 18 200-00               | - 6           | avante A                     | HIRD-Net | est a             | NURA O                | › 관련기관 명약처                              |  |
|                                                |                         |               |                              |          |                   |                       |                                         |  |

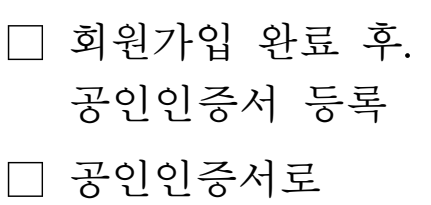

로그인

공인인증서 대신
 휴대폰 문자 인증,
 아이핀 인증 가능

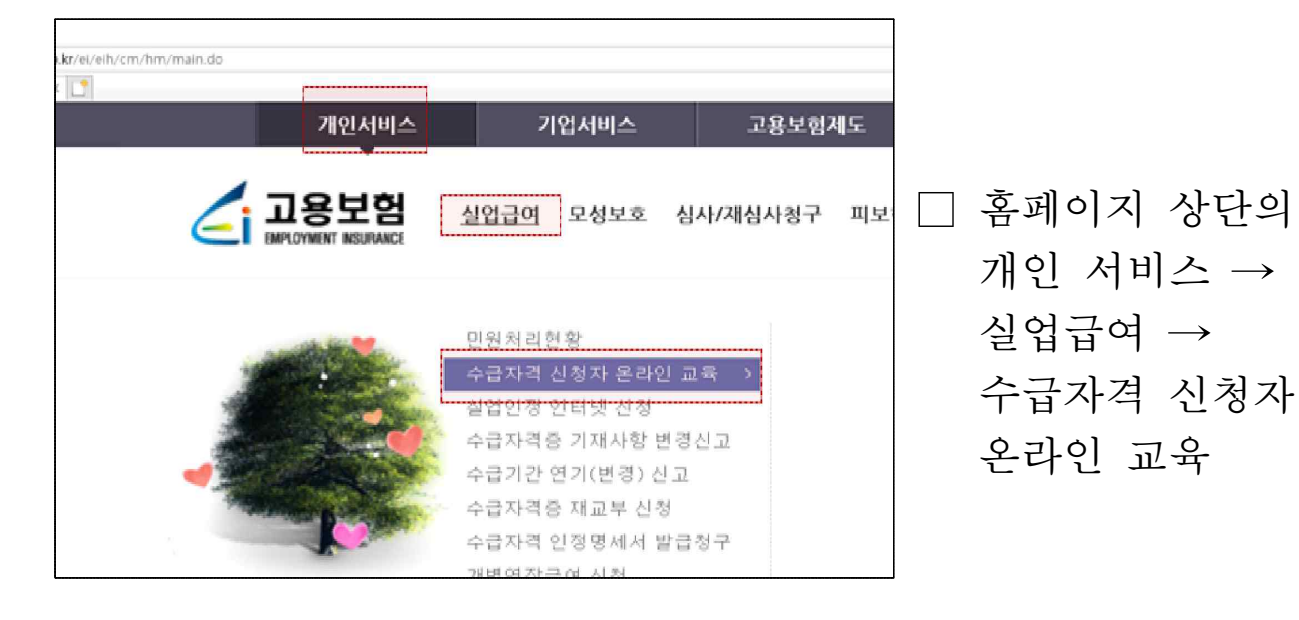

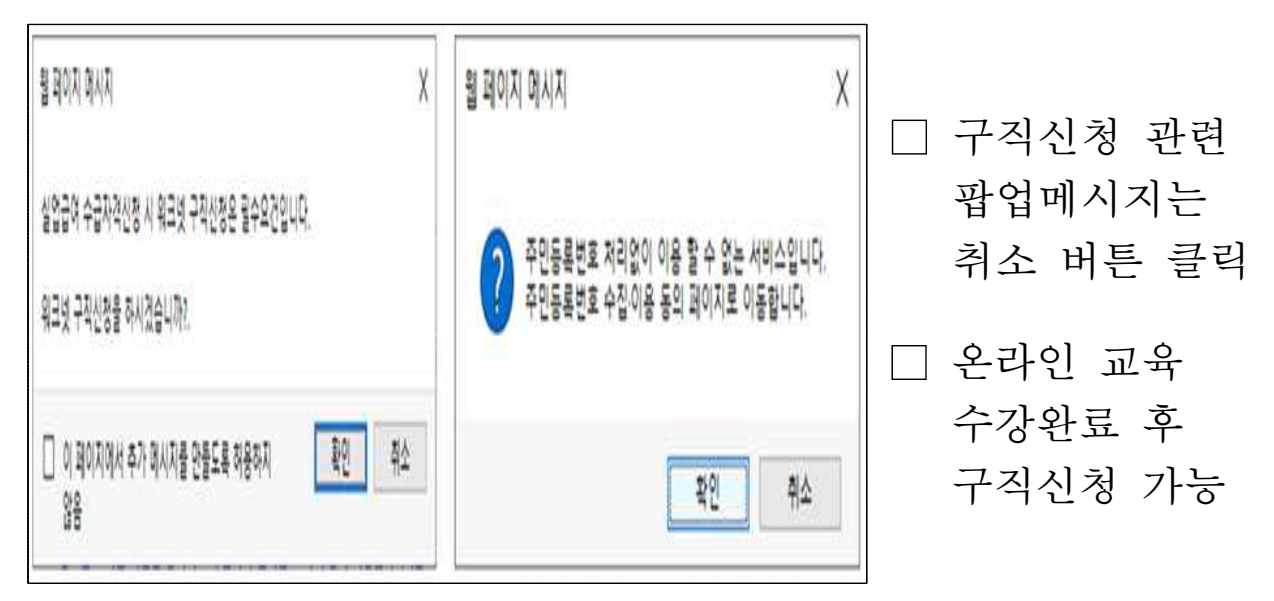

| 실업급여            | 수급자격 신청자 온라인 교육                                                                                                    |               |
|-----------------|----------------------------------------------------------------------------------------------------|---------------|
| -<br>민원처리현황     | ♠>개인사비스> 알업급여 산행 > 수급자격 산학지 올린만 교육                                                                                                    | a<br>a        |
| 수급자격 신청자 온라인 교육 | 온라인 동영상교육 안내                                                                                                    | 0             |
| 상업만경 인터넷 산정     | - 교육 종료 후 <mark>14일 이내에 전태에 국방문</mark> (신분용 필수 지상)하세서 수급신성 하셔야 합니다.<br>(핀 <u>방문 사, 이수하신 교육은 소</u> 열립니다.)                                | 🎫 🗆 수금자격 시청자  |
| 수급자격증 기재사랑 변경신고 | - 교육 시작 후 <u>7일 이내며 수류하지 않으시면 다시 처음부터 수감</u> 하셔야 합니다.<br>- 삶업금에 선생 시, 반드시 <mark>워크넷에 구락선정</mark> 을 하셔야 합니다.(동영상 미지막 취이지 참고)             |               |
| 수급기간 연기(변경) 신고  | - 동영상 사장 중 별도 조작 없이 10분이 경과하는 경우, 고용보험 홈페이지에서 70동요약 #그이웃 팀을 유익하시기 바랍니다 동영상 시장 준 다음(*) 배분이 보이지 않거나 불락되지 않을 경우, 화면 비율을 100×로 설정 하시기 비합니다. | 온라인 교육        |
| 수급자격증 제교부 신청    | (보기 > 和GK/축소 > 100% 로 실정)<br>- 동영상 바란의 = 버튼 클릭 시 자작을 확인할 수 있습니다.                                                                        |               |
| 수급자격 인정명세서 발급용구 | - 고용보험 모바일 이름을 통해서도 수급자격 온라만 교육 수강이 가능합니다.(만드로마드 및 IOS)<br>- 동영상 교육 환경실령 보기(불히 참조!!)                                                    | 농영상 보기 클릭     |
| 개별연장급여 신청       | - 동영상 시청 관련 전산문역 : 1577-714<br>- 그 의 실업급여, 및 동명상 내용 관련 문의 - 국변없이 (350(유로)                                                               | 0             |
| 상병급여(일반)청구      |                                                                                                    | 이동문의          |
| 상명급여(출산시)청구     | > 동영상교육 대상자 정보                                                                                                    | 34232E        |
| 조기재취업수당 청구      | 성명 조일한 주민동북번호 880702-1*****                                                                                                    | - 9787        |
| 야주비 청구          | 동영상 교육 환경불청 보기 동영상 시험 시작강애인동 교육 청취 重 용성파람 타운로드                                                                                          |               |
| 광역구국활동비 청구      |                                                                                                    | 5-<br>10      |
| 미지급 실업급이 청구     |                                                                                                    | 고등노동역<br>판양선정 |

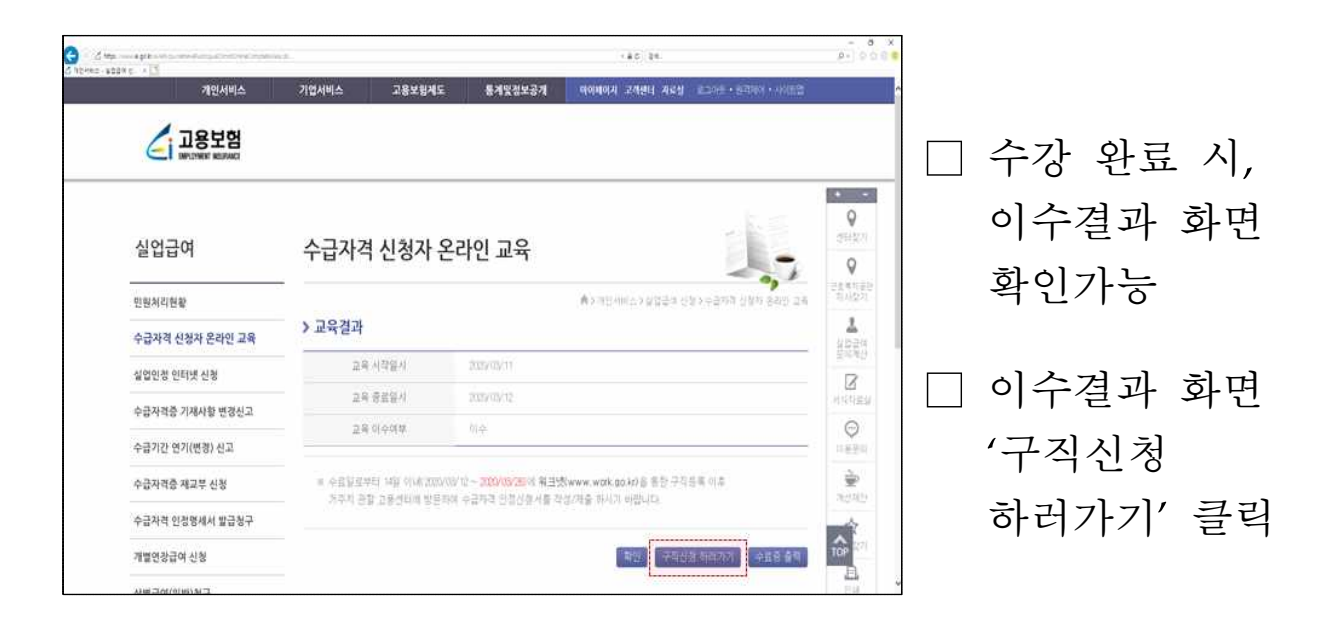

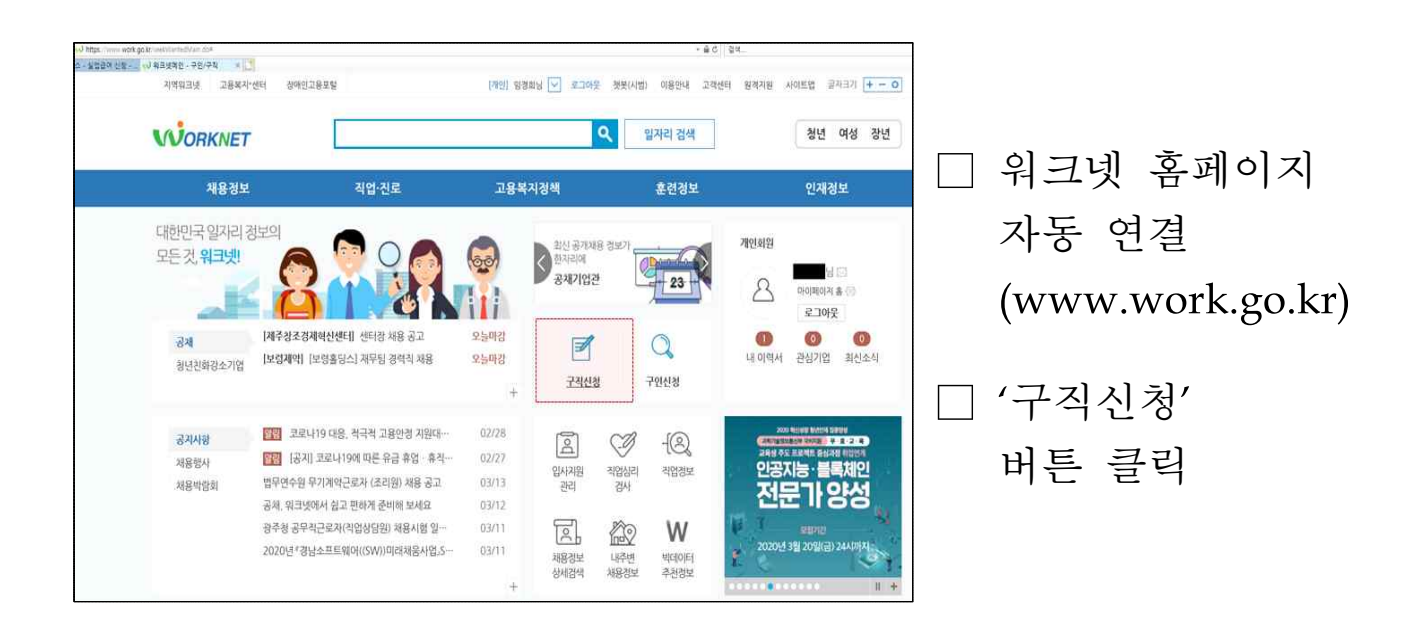

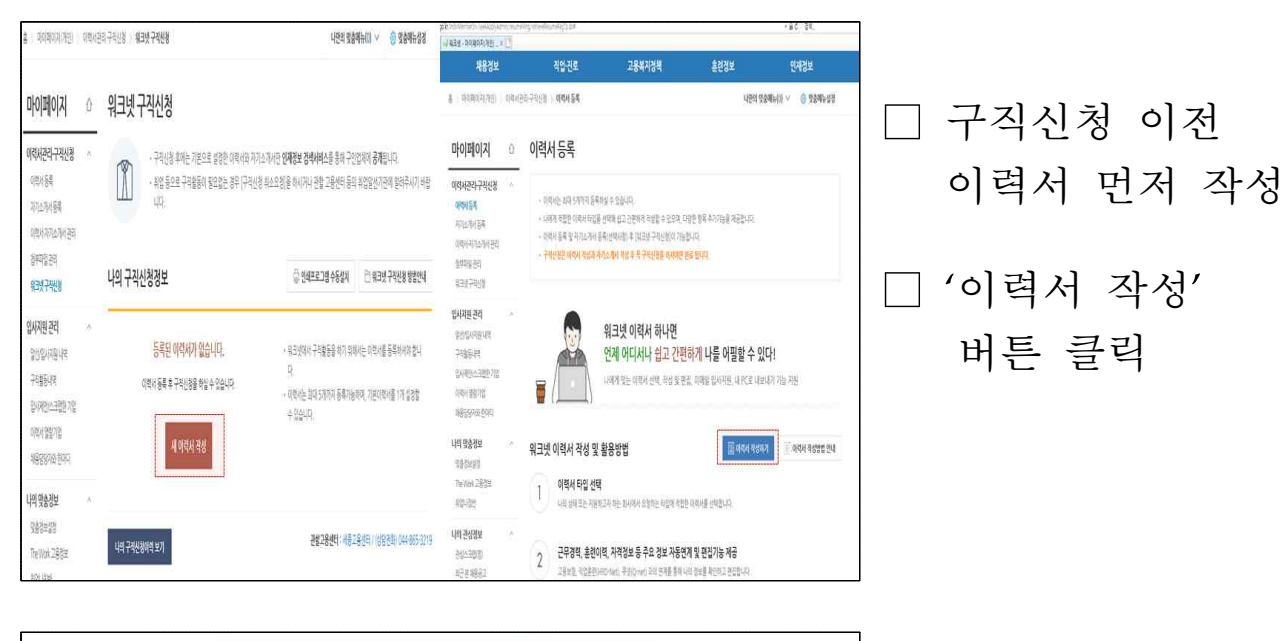

| <b>WORKNET</b>                                        |     |                                                     |                                          | ٩                                            | 일자리 경색                       | 황년 여성 광년              |
|-------------------------------------------------------|-----|-----------------------------------------------------|------------------------------------------|----------------------------------------------|------------------------------|-----------------------|
| 채용경보                                                  |     | 직업·진로                                               | 고용복격                                     | 경책                                           | 훈련정보                         | 인재정보                  |
| 8 > ciolatolal > old                                  | 서등록 |                                                     |                                          |                                              | ч                            | 만의 및충매뉴(0) 👻 🌀 및충매뉴성정 |
| 마이페이지                                                 | ۵   | 이력서 등록                                              |                                          |                                              |                              |                       |
| 이력서관리-구직선정<br>이력서등육<br>지기소개서등록                        | 100 | · 이력서는 최대 5<br>- 나에게 적합한 0<br>- 이력서 등록 및            | 개까지 등록하실 수<br>) 역서 타입을 선택해<br>자기소개서 등록(선 | ·있습니다.<br>에 쉽고 간편하게 작성할 =<br>역사함) 후 [읽크넷 구직신 | > 있으며, 다양한 항목<br>[경]이 가능합니다. | 추가기능을 적공합니다.          |
| 이력세자기쇼개서 관리<br>철부파일 관리<br>빅크넷 구락신청                    |     |                                                     |                                          |                                              |                              | 🗶 이력서 작성방법 연내         |
| 입사지원 관리<br>944년시기# 내역                                 |     |                                                     | 워크넷 0                                    | 력서 작성이 왼                                     | 료되었습니다                       |                       |
| 구비활동사역<br>당시적인/스크랩한 기업<br>이력서 영광기업<br>548054165 80001 |     | 반드시                                                 | 구직신청을 하                                  | 서야 입사지원, 취업                                  | 법알선을 받으실 4                   | 논었습니다.                |
| 나의 맞충경보                                               |     |                                                     |                                          |                                              |                              | PTA                   |
| 영황경과성경<br>The Work 고통경제<br>취업나업반                      |     | 이력서 작성(필수)<br>작성한 이력서를 수정 및 목사<br>파려면 아래 버튼을 클릭 파세고 | +                                        | 자기소개서 작성(<br>나만의 희별화원 스토<br>자기소개서를 작성해보      | 선택)<br>각의 >                  | 구직신청                  |
| 나의 관상정보<br>관상스가방법)                                    | 1   | લોની માં ગામ જ ગોવી સાવી                            |                                          | ગણકાર્યના વધુલ્લ                             | 2                            | नगरसं भग 🚯            |

| ] | 이력서  | 작 | 성 | 이후  |
|---|------|---|---|-----|
|   | '구직신 | 청 | 하 | 7]' |
|   | 버튼 클 | 릭 |   |     |

| <b>1박사관리구택선생</b> · · ·<br>이학사동 <b>4</b><br>지각16341동제                                                                                                    | 100 RBS0<br>NG07<br>4090                     | 지입하던 구직산동물보는 고용노들의 고용선전대 지방지지만의 등 공동기관을 통한 위험지원 시비스를<br>위해 활용됩니다.<br>프로그램에 높아 할 지원을 통해시기나 도움이 함으려서는 한동 고용센터로 한옥수사이 바랍니다.                                                                                                    | 마이페이지                                          | Û   | 워크넷 -     | 직신청                                                                               |                                                                                                    |                                                                             |
|----------------------------------------------------------------------------------------------------|----------------------------------------------|----------------------------------------------------------------------------------------------------|------------------------------------------------|-----|-----------|-----------------------------------------------------------------------------------|----------------------------------------------------------------------------------------------------|-----------------------------------------------------------------------------|
| 이하나 가 갑기에 관리<br>함부터 관리<br>월 전 구선전 ·                                                                                                    | 나의 구직신청정보                                    | ~ 433/745/8 19974                                                                                                    | 이력사관리구객산경<br>이학사등록                             | 8   | 1         | <ul> <li>구력성원 위해는 기본으로 성정한 미력사와 저기</li> <li>취업 등으로 구력활동에 필요없는 경우 [구력신]</li> </ul> | (소개시한 <b>인재경보 정석서비스</b> 를 통해 구인<br>형 취소오 정을 하시거나 관렬 고용(편) 등의                                                    | 업체에 <b>공개</b> 합니다.<br>시합할인지관에 알려주시기 바랍                                      |
| 19544848<br>Alaise<br>Alaise | 면학의 공격 [2]<br>방향수신 성경<br>워크넷 공격에서 [3]        | 9 94254850         0.4948548594589           524001561         mm6         83         0.028569         666         83           0.58454         0.645         83         0.028569         666         83                                                                                                    | 和6時譜<br>(明和6時語)<br>部項語                         |     | ווגב וסון | 991<br>日<br>日<br>日                                                                | ±<br>⊡ (44±2138,458,83                                                                                          | Ph 일크린 구전사장 방법위대                                                            |
| al Belgist                                                                                                    | 광덕단철 여성이와                                    | () St 40/2 () () () () () () () () () () () () ()                                                                                                    | 위크및 구적관점<br>입사 지원 관리                           | 387 | -         | 100 <sup>±</sup>                                                                  | . German 105.1                                                                                                  |                                                                             |
| 의 공상정보 · ·<br>원상-경험원<br>12 년 4882<br>2000년대                                                                                                    | ilativis hilion<br>Sõukinon<br>Zyköphi henin | 04 ****<br>04 ****<br>04 ****                                                                                                    | 2000/02/19<br>7988/4<br>8440/132878<br>0443978 |     |           | 1원님의 구작산정이 완료되었습니다.<br>구석봉동 기능지간은<br>2020년 16년 11일입니다.                            | <ul> <li>구석분동 가능기간이 응료되면 구석</li> <li>2020.03.12 현재 회원님은 취업값</li> <li>최일지정을 다섯 가 편지하는 거주지<br/>기 바랍니다.</li> </ul> | 1년 8월 844년 월44]<br>1월 <b>414년 (11년 4</b> 년)<br>2월 고왕(141년 <u>8</u> 9889 후비) |
| 4893 ANIA<br>Britet<br>Mitreti<br>Mitreti<br>Britet<br>Britet                                                                                                    | alganya Pada<br>Salanya Pada<br>Sala         | O 654 O 634<br>☐ 5430(2655 7454) ☐ 95915(14,7554)<br>☐ 7593(2655 7454) ☐ 95915(14,7554)<br>Ø 8203(255<br>Ø 8203(25<br>Ø 8203(25)<br>Ø 8203(25)<br>Ø 820 | 세월영양지와 현지지<br>내의 맞춤정보                          |     |           | 월려섯구대년호<br>K170082003120055                                                       | 220,034                                                                                                    | 이입의정물(이관)                                                                   |
| 약한 신청관리<br>용북지 및 출시해스<br>원정보 관리                                                                                                    | 23952 188224                                 | - 선생인의 고류에상이었 아직 등 가입었다며 프로바는 것이 다는 문이 아파인다.<br>동리에서 있는 동부에는 구지않는다 관련된 것과 저동 등에 일부 해야지 않을 수 있습니다.<br>2009.06 11                                                                                                    | 938298<br>Terwin 2882<br>492488                |     |           | 구편동위원(중 높이                                                                        | Thush                                                                                                    |                                                                             |
| 4934-993999<br>49954-99<br>4955                                                                                                    | ગમ વધ્ય 2                                    | TERTE OCH SILD. JE OCH 25                                                                                                    | 나의 관심정보<br>관심스크만평                              | ٨   | 421 741   | (이석보기                                                                             | संग्र28सम् अहे।                                                                                                 | 응센터/(성당전철) 044-865-3219                                                     |

- 구직신청 완료 시에는 워크넷 구직번호 확인 가능
- 고용센터 방문 구직급여 신청

# 3. 수급자격 신청자 온라인교육 수강과 구직신청방법(스마트폰)

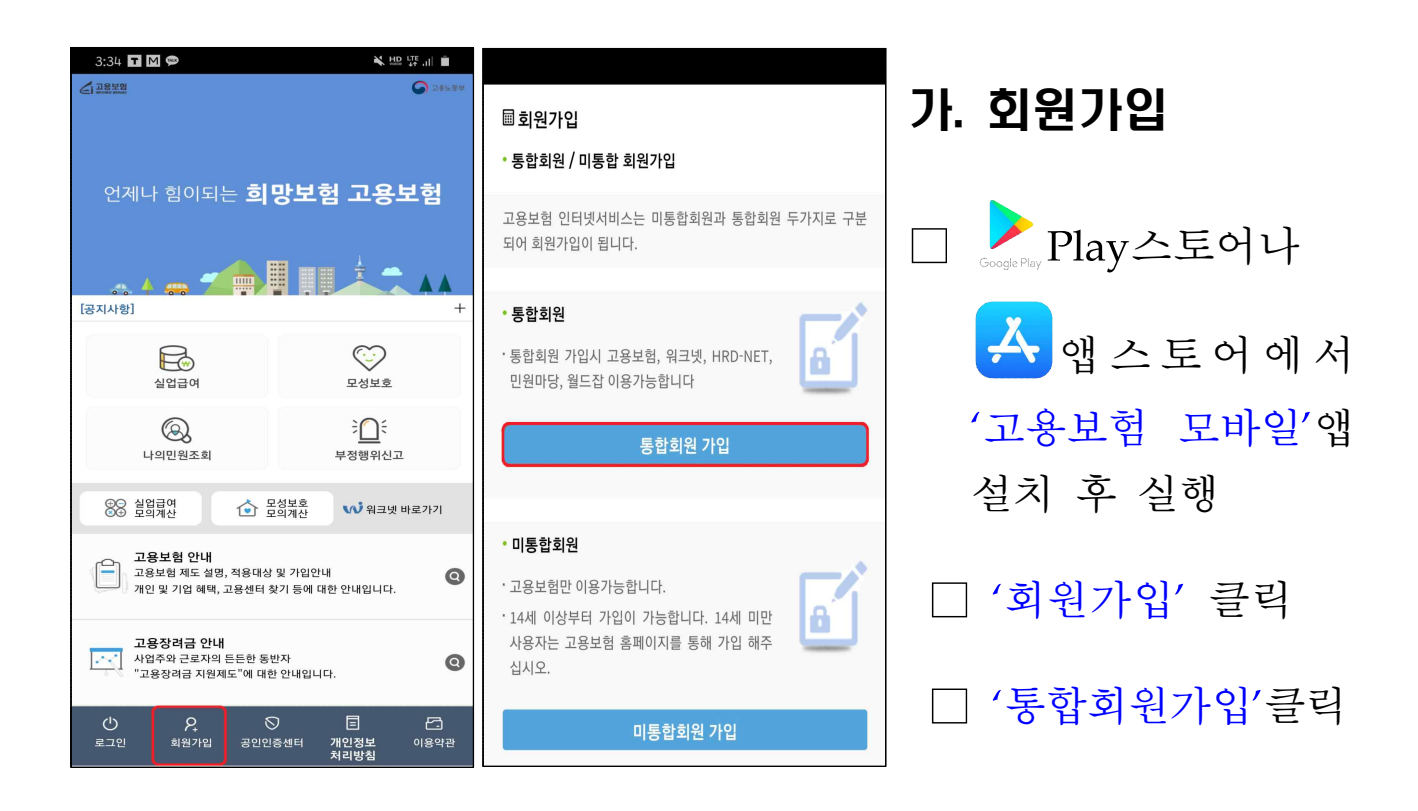

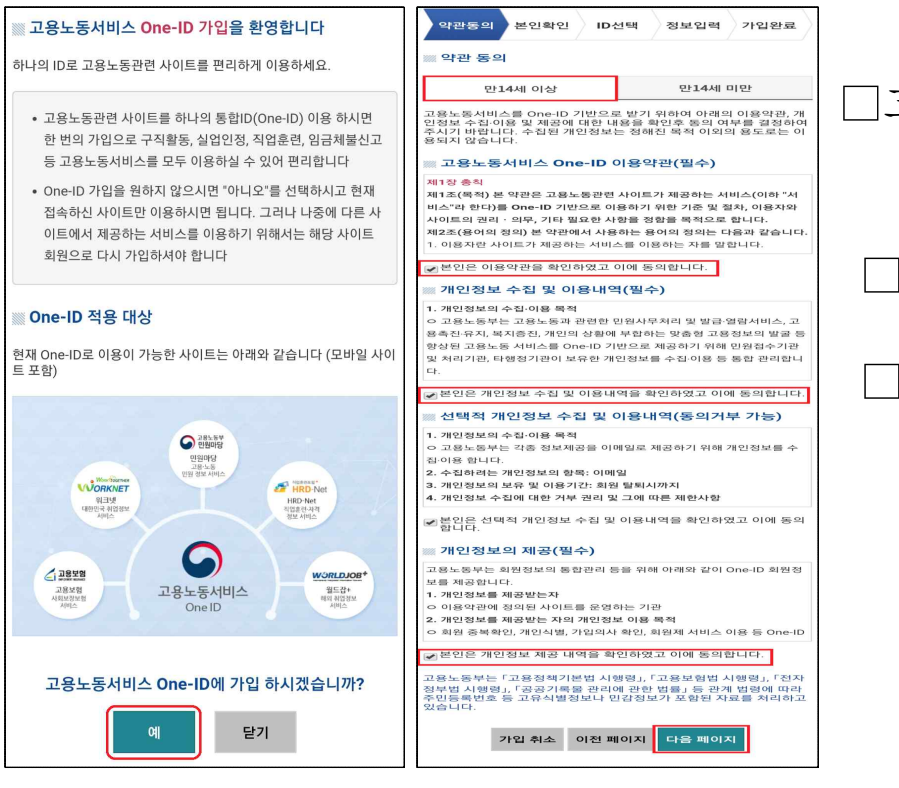

□고용노동서비스 One-ID 가입에 '예' 클릭 □ 만14세이상으로 가입 □ 각 항목에 약관동의 후, '다음페이지' 클릭

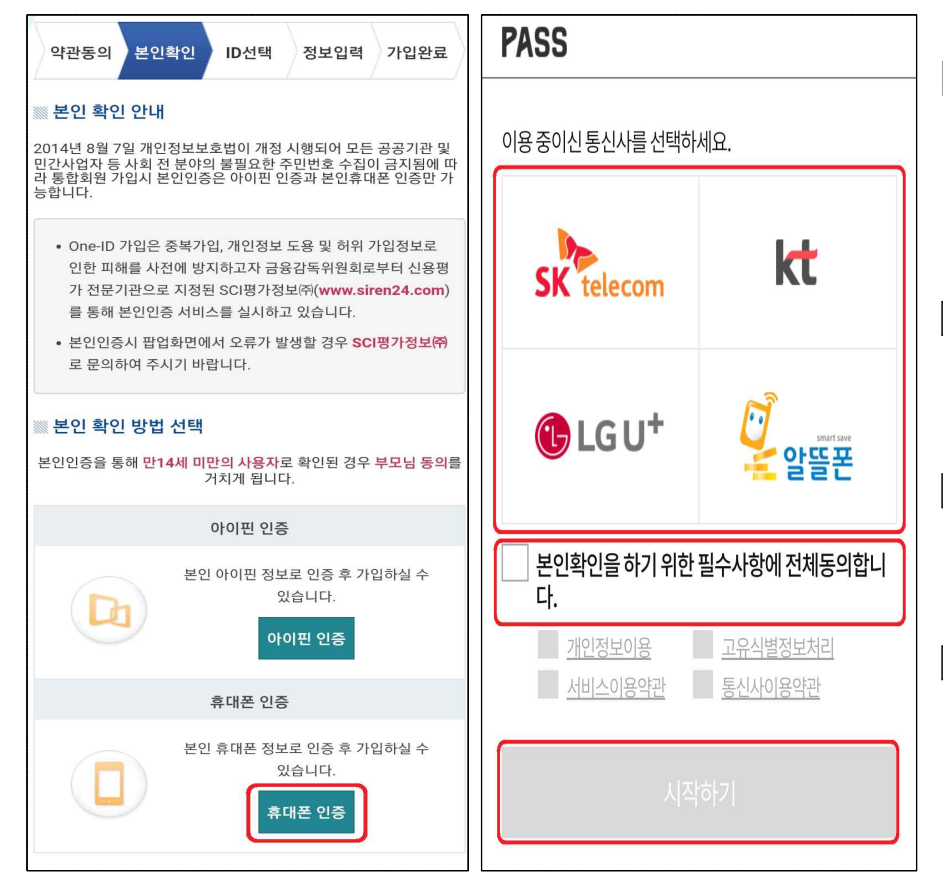

```
□ 본인명의 휴대폰
으로 휴대폰인증
(아이핀 안증도 가능)
```

- 이용중인 통신사 선택 후
- 동의내역 체크 하시고
- 」 '시작하기'클릭 후 문자로 인증 번호받아 입력

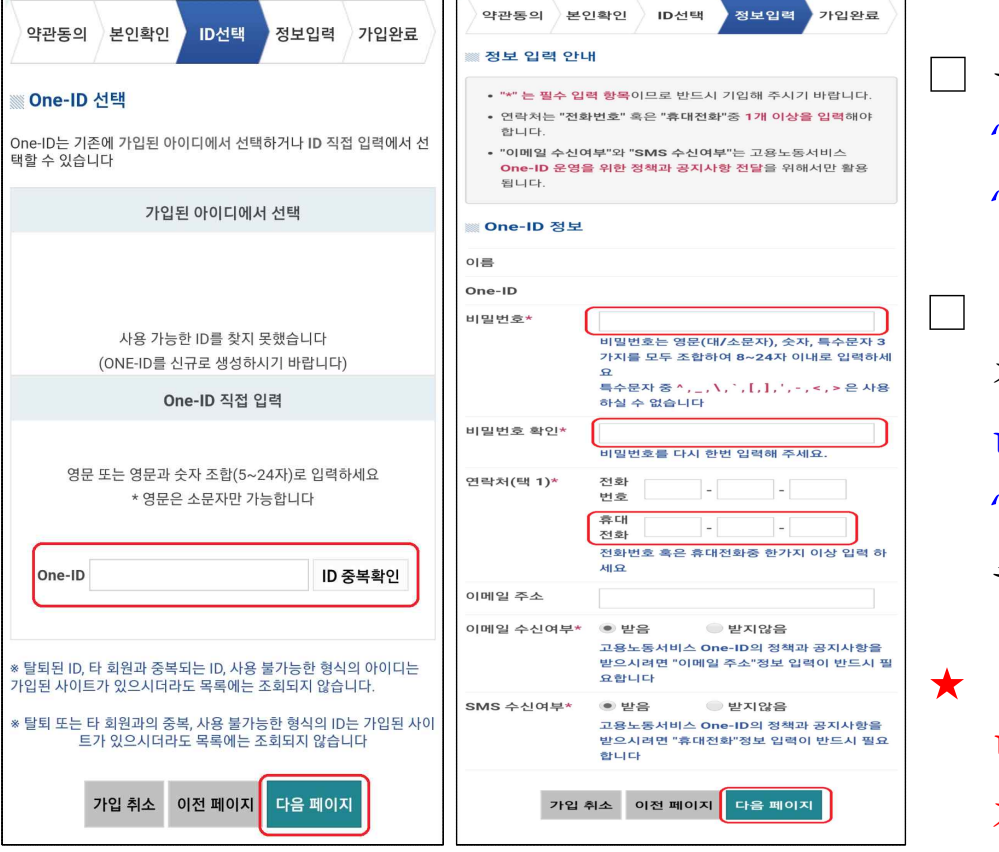

□ 원하는 ID입력 후, '중복확인' 후 '다음페이지'클릭

> 비밀번호 및 정보 입력 후 다음페이지에서 'One-ID가입완료' 클릭

★ 아이디와 비밀 번호를 반드시 기억해주세요.

### 나. 로그인

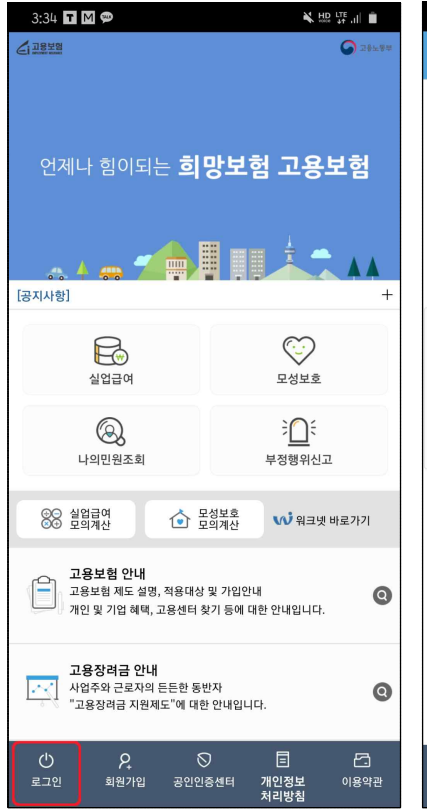

| 10:57 🖾 🗭                                             | 0.                                   |                                                   | *          | © ₩2 .⊪ 📋 |
|-------------------------------------------------------|--------------------------------------|---------------------------------------------------|------------|-----------|
| 合                                                     |                                      | 로그인                                               |            | ×         |
| 회원로그인                                                 |                                      |                                                   |            |           |
| 아이디                                                   |                                      |                                                   |            |           |
| 비믹버ㅎ                                                  | 7                                    |                                                   |            |           |
| 공인인종                                                  | 등서 로그인                               | <u>इ</u> न्द्र                                    | ID/P       | W 찾기      |
| 회원 로그인                                                | 안내                                   |                                                   |            |           |
| 1. <b>아이디/비밀번호</b><br>- 고용보험 홈페이<br>그인                | 로 로그인<br> 지(www.ei.g                 | o.kr)를 통해 회원가                                     | 입시 등록한 아이디 | 디/비밀번호로 로 |
| 2. 공인인증서로 로.<br>- 고용보험 홈페이<br>- 스마트폰에 공인<br>서 가져오기를 통 | 고인<br>지에 등록된 공<br>인증서가 없거<br>해 공인인증서 | 인인증서로 로그인<br>나, 최초 iOS 사용지<br>로 로그인<br>포요르 이즈 너 기 | 의 경우, 공인인증 | 센터의 공인인증  |
|                                                       | [220]2                               | 문으로 한동작 기                                         | অম্যা      |           |
|                                                       |                                      |                                                   |            |           |
|                                                       |                                      |                                                   |            |           |
|                                                       |                                      |                                                   |            |           |
|                                                       |                                      |                                                   |            |           |
|                                                       |                                      |                                                   |            |           |
|                                                       |                                      |                                                   |            |           |
|                                                       |                                      |                                                   |            |           |
| ()<br>로그인                                             | 오<br>회원가입                            |                                                   | 개인정보       | 이용약관      |
|                                                       |                                      | 012021                                            | 처리방침       | 10 12     |

#### □ '로그인' 클릭

□ 회원가입 시,
 기억해둔 아이디와
 비밀번호 입력 후
 '로그인' 클릭

| 圖비밀번호 확인                                                                                                    | ▥개인회원 정보 수<br>        | 정<br>2001회원                                                                                                    | * 연락처(택 1)<br>* 우편번호       | 휴대전화<br>                                                                                                    |
|----------------------------------------------------------------------------------------------------|-----------------------|----------------------------------------------------------------------------------------------------|----------------------------|----------------------------------------------------------------------------------------------------|
| 외부로부터 님의 정보를 안전하게 보호하기 위해 비밀번호                                                                                     | 외전구군                  |                                                                                                    | *주소                        |                                                                                                    |
| 를 다시 한번 확인 합니다.<br>항상 비밀번호는 타인에게 노출되지 않도록 주의해 주세요                                                                  | * 즈미드르베송              | 외국인일경우 실명인증<br>고용보험 모바일은 고용보험법 시행령 제                                                                                                    | 나머지주소<br>SMS 수신여분          |                                                                                                    |
| 고용보험 모바일은 개인정보의 안정성 확보조치 기준(행정안전부<br>고시 제2011-제43호, 제7조 개인정보의 암호화)에 의거하여 비밀<br>번호가 복호화 되지 않도록 일방향 암호화하여 저장하고 있습니다. | ~ 두민등록민호<br>(외국인등록번호) | 145조의2(고옥수별정보의 처리)에 의거<br>하여 회원가입 후 주민등록번호(외국인<br>등록번호)를 수집함을 알려 드립니다. 주<br>민등록번호(외국인동록번호)를 등록하지<br>않음 경우 고용보험 친고서비스 이용에<br>제한이 발생함을 알려드립니다. | *전자통지<br>수신여부              | 에 아니요<br>* 최초 회원가입 후 반드시 실명인증을<br>하셔야 전자통지가 가능하며 외국사<br>이트와 사내메일은 수신이 원활하지<br>않을 수 있습니다.                                                                                |
|                                                                                                    | 이름                    |                                                                                                    | 고용보험정보메일 수                 | 이 이 아니요                                                                                                    |
| 이에 따라 미일면요를 기억하지 못하지는 눈들은 <b>도그아웃</b> 후 메인<br>화면의 ID/PWD찾기 서비스의 비밀번호 재발급 서비스를 통해 비                                 | * 아이디                 | 6자~12자의 영문 소문자와 숫자를 반드<br>시 후유하여 구성한 LFL                                                                                                    | 신여부                        | · 고용보험에 관련된 나양한 정보를 이<br>메일로 보내드립니다.                                                                                                    |
| 밀번호를 재발급 받아서 사용하시기 바랍니다.<br>아이디                                                                                    | *비밀번호                 | 자은 3이어 구성합니다.<br>8사-24사의 영문사, 숫사, 해정된 특수문<br>자를 반드시 운용하여 구성합니다.<br>^,_,`,[,], ₩,-,`,>,<은 입력불<br>가                                            | 이름/주민등록번호<br>변경 동의여부       | <ul> <li>에 아니요</li> <li>고용보험 모바일에서는 이름-개명 등<br/>의 이유로 가입자의 이름이 변경되거<br/>나 주민등록번호가 변경된 경우 고용<br/>보험 피보험자 내용 변경신고서를 관<br/>할 고용센터로 제출하셔야 회원정보<br/>가 자동으로 변경됩니다.</li> </ul> |
| ищие                                                                                                    | * 비밀먼호 확인             | @ naver.com                                                                                                    | 통합 로그인 이메일 수               | 0 M • 0118                                                                                                    |
|                                                                                                    | 이메일                   | naver.com v<br>전택                                                                                                    | 신여부<br>통합 로그인 SMS 수신<br>여부 | 이 이 아니요                                                                                                    |
| 위조 확인                                                                                                    | * 연락처(택 1)            | 전화번호<br>                                                                                                    | 수정취소                       | 통합회원탈퇴 수정                                                                                                    |

본인 정보를 입력하지 않으신 분들은 비밀번호입력 후, 주민 등록번호로 실명인증을 해주시고 다른 정보까지 입력후 수정

## 다. 온라인교육 수강

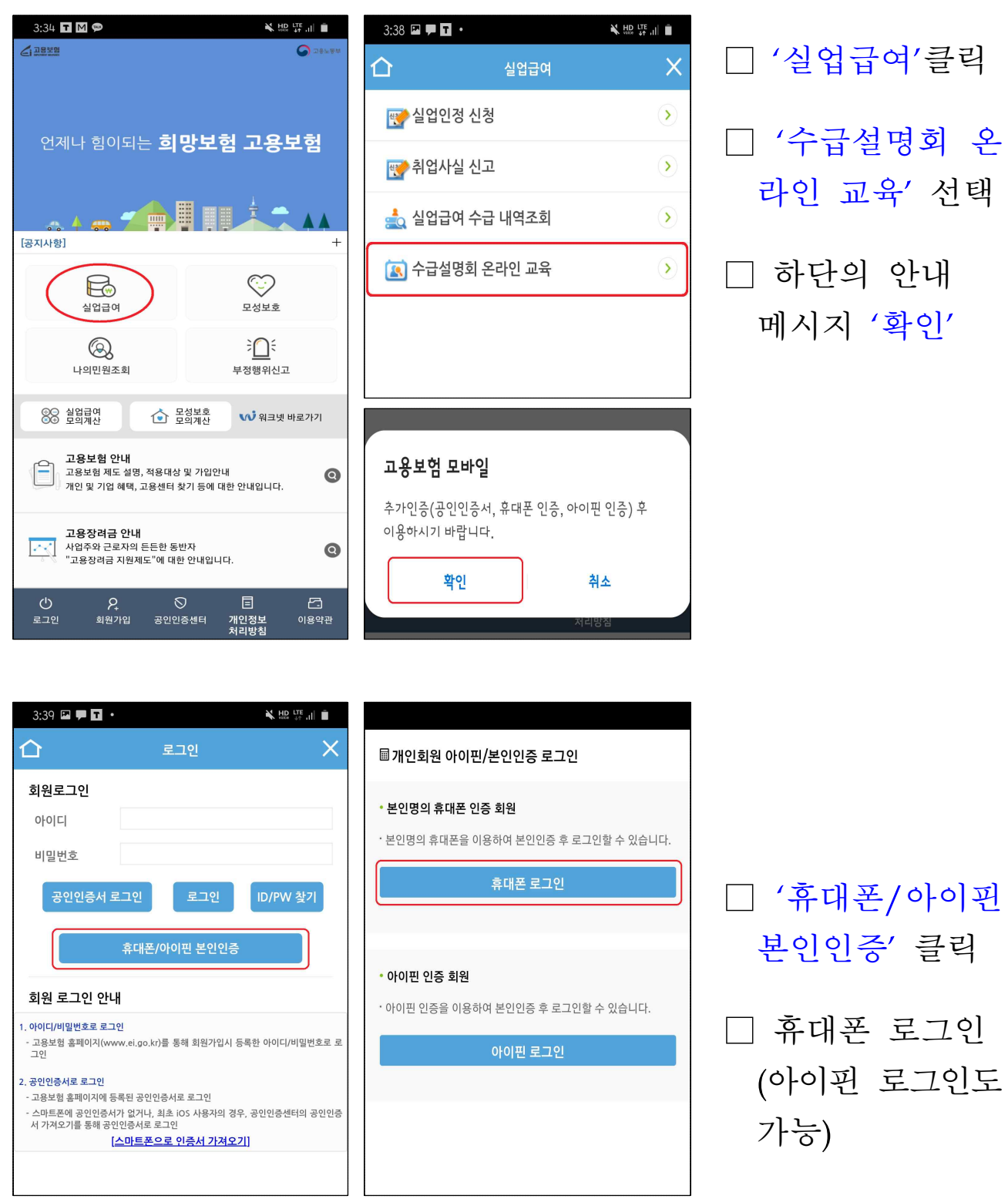

□ 가. 회원가입에서 진행한 것처럼 본인인증 절차 진행

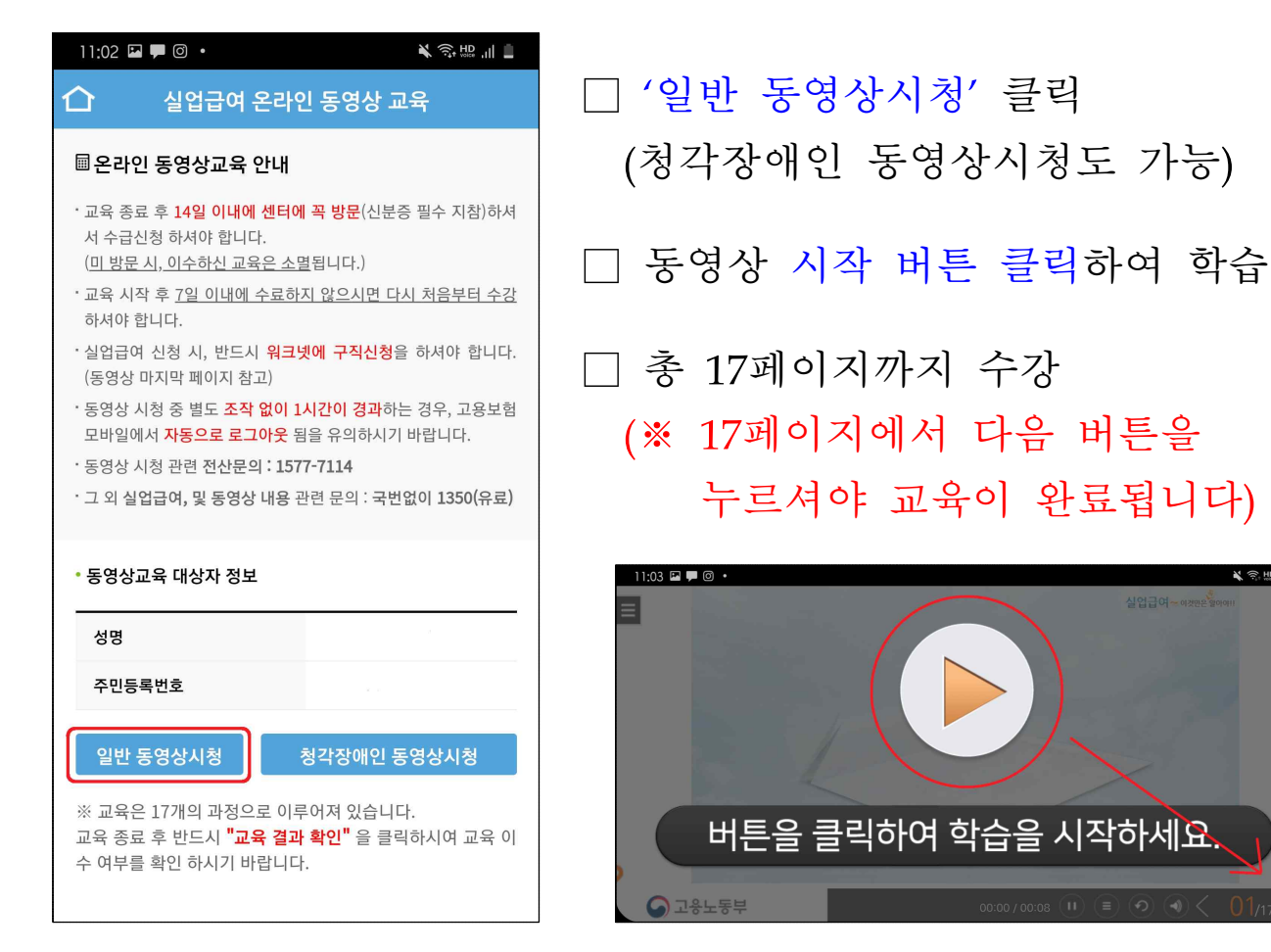

| _ |
|---|
|   |
|   |
|   |
|   |
|   |
|   |

□ '실업급여 온라인 동영상 교육' 이수 확인

¥ 🕾 🖽 🗐 🛔

□ 동영상교육 유효기간은 14일로 '교육 종료일시'로부터 14일 이내 에 고용센터를 방문하여 실업급여 를 접수하세요.

(작성서류는 공지사항 참고)

방문 전에 워크넷 앱을 통해 구직신청을 하시고 방문 부탁드립 니다

## 라. 워크넷 구직신청하기

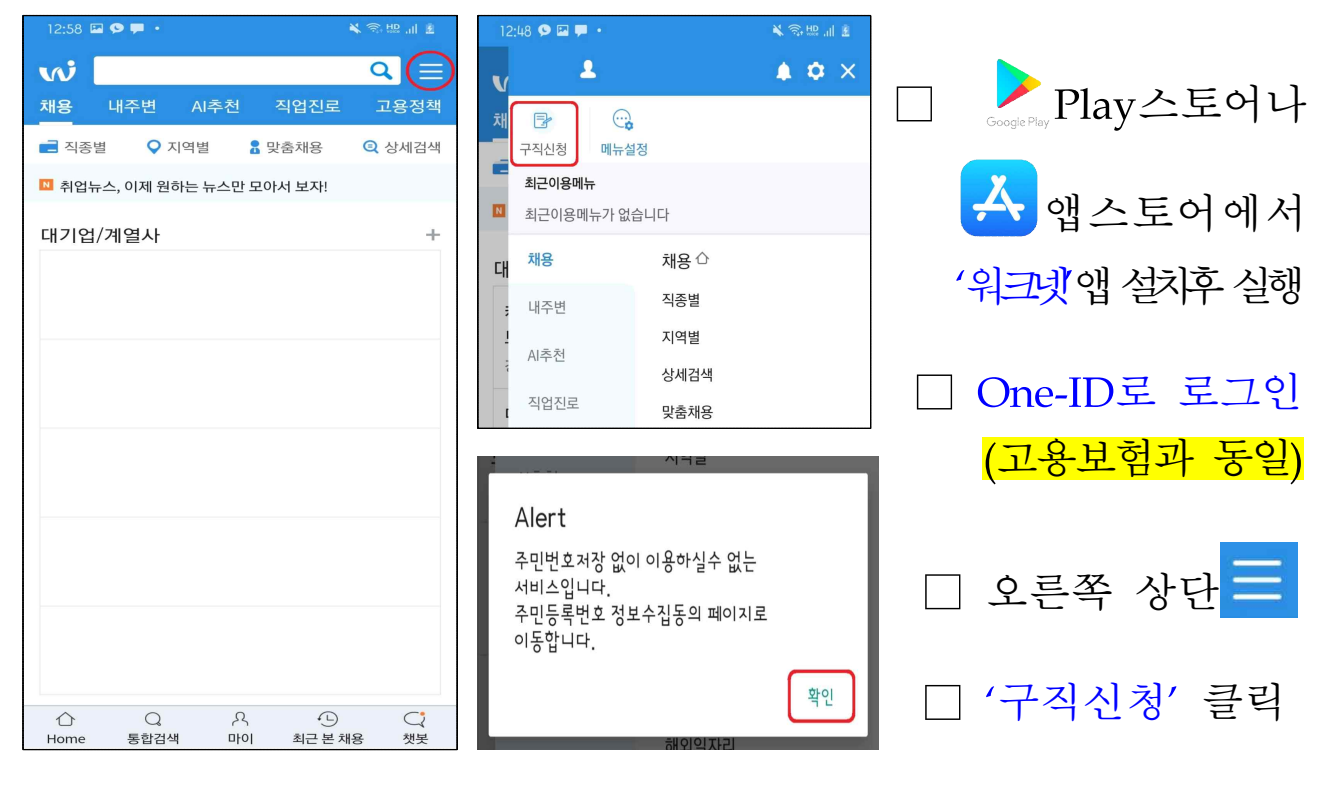

| 12:48 🖾 🗭 🗭 •                                                                                                    | 🔌 🕾 🖽 🔐 🛎                           | 12:49 🖬 🗭 🗭 • 🛛 🔌 🗟 🕮 내 💈                                                                                          |
|----------------------------------------------------------------------------------------------------|-------------------------------------|----------------------------------------------------------------------------------------------------|
| < 구직회원 전환                                                                                                    |                                     | < 구직회원전환                                                                                                    |
| · [주민등록번호 처리가 필요한 서비스입니디<br>· 고용노동부의 <취업지원 서비스> 이용에 따<br>절차에 이용됩니다.                                              | ŀ.<br>⊦른 본인확인                       | <ul> <li>▼ 개인정보 수집 및 이용 동의 (필수)</li> <li>로그인정보</li> </ul>                                                          |
| 실명확인 정보                                                                                                    |                                     | 아이디                                                                                                    |
| 워크넷은 고용노동부의 <취업지원 서비스> 제공<br>령에 따라 주민등록번호(또는 외국인등록번호)<br>며 이에따라 아래와 같은 정보를 처리 합니다.                               | 응을 위해 관계 법<br>를 처리할 수 있으            |                                                                                                    |
| (1)주민등록번호(내국인)<br>(2)외국인등록번호(국내거주외국인)                                                                            |                                     | 회원정보<br>성명                                                                                                    |
| <취업지원 서비스><br>취업일선, 취업지원프로그램, 직업심리검사, 취<br>년취업성空배키지, 청년취업인턴제, 청년내일차<br>소기업체험, 청년구직활동지원금, 장년취업인턴<br>자리 등 각종 지원 사업 | 업성공패키지, 청<br> 움공제, 청년강<br> 제, 정부지원일 | <b>주소</b><br>우편번호 주소검색                                                                                             |
| [근거법령]<br>고용정책기본법 시행령 43조의2<br>직업안정법 시행령 제37조의4<br>청년고용촉진특별법 시행령 제8조의3<br>국민기초생활보장법 시행령 제42조                     |                                     | 상세 주소입력<br>(참고항목)                                                                                                  |
| 고유식별정보(주민등록번호) 수집·이용에 동                                                                                          | 의합니다.                               | · 상세 주소를 정확하게 입력하시기 바랍니다.<br>전화                                                                                    |
| 취소                                                                                                    | 밖인                                  | 선택 ~<br>휴대폰                                                                                                    |
|                                                                                                    |                                     | 010 ~                                                                                                    |
| 12:49 월 9                                                                                                    |                                     | 이메일                                                                                                    |
| 실명인증                                                                                                    |                                     |                                                                                                    |
| 주민등록번호 입력(-제외하고 입력)                                                                                              |                                     | <ul> <li>HOTMAILCOM에서 제공하는 메일계정을 사용하는 경<br/>우 메일수신이 되지 않는 사례가 빈번히 발생하고 있사오<br/>니 다른 메일계정을 사용하시기를 권장합니다.</li> </ul> |
| 회원가입시의 실명과 현재 이름이 다른 경우                                                                                          | 2 성명 변경을 먼                          | 수신여부 결정 🕜                                                                                                    |
| 지 신영아서야 정상적으로 구식회원 선환이<br>성명 변경 바로가기                                                                             | 가공합니다.                              | <ul> <li>□ 구직정보 휴대전화 문자 알림 서비스</li> <li>□ 새로운 소식 안내메일 서비스</li> </ul>                                               |
| 실명확인                                                                                                    |                                     | 취소 구직회원 전환                                                                                                    |

 구직회원 전환 확인
 주민번호 입력 후 '실명확인' 선택
 구체적인 정보 입력 후 구직회원 전환

| 12:51 🖾 🗭 🗭 •      | ¥ 🖗 🖽 🚛 🗿 | 12552 별 중 루 · · · · · · · · · · · · · · · · · ·                                  | Obyte   500byte   500byt |                    |
|--------------------|-----------|----------------------------------------------------------------------------------|----------------------------------------------------------------------------------------------------|--------------------|
| < 이력서·구직신청 ⊙       | Ξ         | 기본정보<br>이역서 제육 * ●<br>님의 이력서 입니다.<br>왕양은 548 014, gf, jog, pog 파일<br>만 5록 가능합니다. | 최당적종 추가<br>·가 분은 형력은 취업입선 및 방송형보 개공을 위한 불수일의 항<br>혐이니 반드시 기업에 주십시오.<br>최당권부자의 · · · · · · · · · · · · · · · · · · ·                                                                                                    | 🗌 이력서등록            |
| 이력서 자기소개서 구직신청     |           | □ 사진 비공개 ▲ 사진 등록                                                                 | [신데 ~ ] [1원 이상<br>패하크이 •                                                                                                    | > 기존 이력서           |
| 나의 자유양<br>식<br>이력서 |           | 01름<br>주소 *<br>주소전세                                                              | ····································                                                                                                    | 수정하는 경우            |
| 님의 이력서 입니다.        | 化본        | ्रेटर्स्ड (लो.).<br>दिल्ली -<br>जाक्ष द्वावर्त्त -                               | 변역특례 표정<br>예량 전응 ~                                                                                                    | 이력서 보기로<br>들어가서 수정 |
| 최종수정일 : 2020.04.24 | :         | ৫২ জন্ ন + ৪২<br>-                                                               | Obyte   S00byte                                                                                                    | > 새로 이력서           |
| 이력서 보기             |           | _ 최종학력 선택<br><b>학력선택"</b><br>_ 선택                                                | 산전가동이부<br>이 에 이나오<br>치방소유이부<br>이 에 이나오                                                                                                    | 등록하는 경우            |
|                    |           | 학교업         선택         ····································                      | 김석기워드           -           -           -           -           -           -           -           -           -           -           -           -           -           -           -           -           -           -           -           -           -           -           -           -           -           -           -           -           -           -           -           -           -           -           -           -           -           -           -           -           -           -           -           -           -           -           -           -           -           -           -           -           - <th>이력서등록클릭</th>                                                                                                    | 이력서등록클릭            |
| 이력서를 등록해주세요        |           | 표(2)시원 전 10 2 2 2 2 2 2 2 2 2 2 2 2 2 2 2 2 2 2                                  | 상기 등록한 내용은 사실과 다동 요용을 확인합니다.<br>· (목글넷 구적신함) 및 (워크넷 입사자위) 등의 서비스를 이<br>용아시려면 우선 이미시를 착전하셔야 합니다.<br>· 지기 소개자본 특성한 은 아이지 영제 (목감 구적신뢰)<br>금시,년 위입일신 및 취업지원과 구적활용에 도움이 됩<br>니다.<br><<br>오미하면 편집 ●                                                                                                    | □ 입력 후,<br>작성완료    |

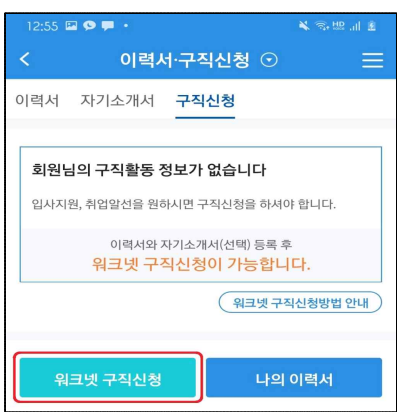

워크넷 구직신청 구직신청 정보제공 동의 및 확인 연락처 공개 📀 전화번호 휴대전화 이메일 워크넷 공개 (취업알선필요) 🕜 💿 ଜା 이 아니오 🔄 알선 유예기간 🍘 경력단절 여성여부 ) ଜା 이아니오 여성가장여부 체크전 확인 ⊙ 아니오 ં ભ 도서(섬)지역 거주여부 ● 아니오 ં બા 해외취업 희망여부 ં બ 💿 아니오 군전역 간부여부 ં બા • 아니오 장애여부 ○ 장애 ● 비장애

 □ 워크넷 구직신청 버튼을 누르고, 항목에 모두 답변을 한 후 워크넷 구직신청 클릭
 □ 구직등록번호(예시: K1700~) 확인되면 구직신청 완료
 □ 구직신청까지 완료 후, 서류 작성 제출

 지방자치단체 제공 동의 (현재, 서울시에 구직정 보 제공)

 ▼ 등의하지 않음

 개인정보조회 동의여부

 동의
 비동의

 ※ 신청인의 고요보회712 이력 등 기정보를 조회하는 것에 대한 동의 여부입니다. 동의하지 않는 경우에는 구작일선과 관련된 정보 제공 등에 일부 제약이 있을 수 있습니다.

연한 정보 제공 등에 일부 체약이 있을 수 있습니다. 구직활동기간 만료일 (신청 후 3개월) 2020.07.23

\* 최근 3년간 인증된 구식진정 이덕을 제공하고 있습니다. • 이전 구직신청건에 대해 조회하기를 원하시는 경우에는 관 할 고용센터에 정보조회 요청하시기 바랍니다. **회원님의 구직신청이 완료되었습니다.** 구직활동 가능기간은 2020년 07월 23일 입니다.

(공지사항 확인)

구직활동 가능기간이 종료되면 구직 재신청을 하셔야 합니다. 현재 회원님은 취업희망풀 대상이 아닙니다.

> 워크넷 구직번호 K17001111111111